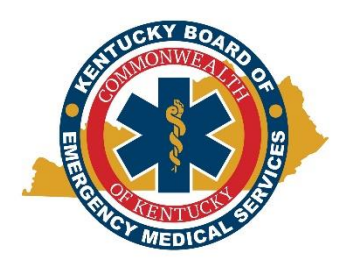

Kentucky Board of Emergency Medical Services Instructional Document: Uploading Service Policies June 27, 2023

1. Open the KBEMS website using your Internet browser (Chrome or Firefox preferred) and enter <a href="https://kbems.ky.gov/">https://kbems.ky.gov/</a> or simply use a search engine for KBEMS. Once you're at the home page, click the gold KEMSIS hexagon on the middle of the page.

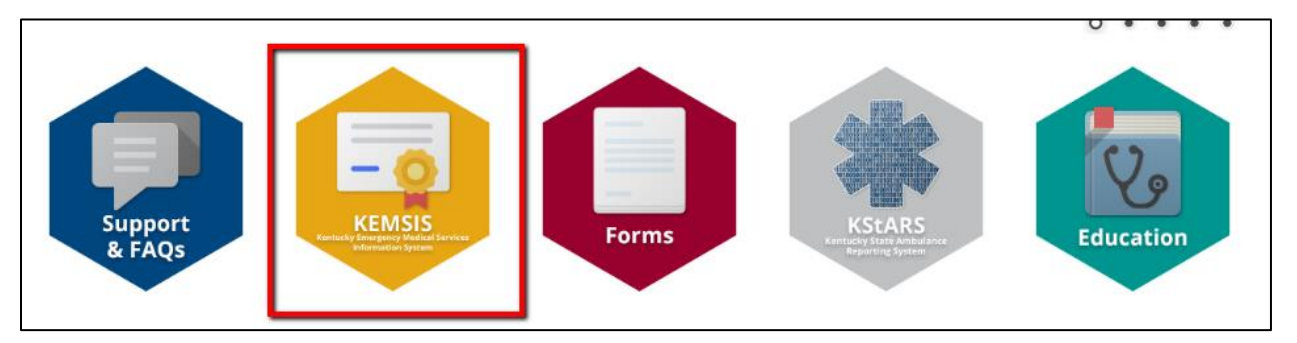

2. Type in your Username and Password. If you need assistance with your account, click the Forgot Username or Password link. You may also use the Account Lookup feature.

| å Account Login | We strongly encourage the use of Google Chrome or Mozilla Firefor | k browsers for this site; <u>Apple Sa</u> |
|-----------------|-------------------------------------------------------------------|-------------------------------------------|
|                 | If you need assistance, please submit a support ticket.           | . Do not use a smartphone to co           |
|                 | Login                                                             |                                           |
|                 |                                                                   | Show Password                             |
|                 | Forgot Username or Forgot Password?                               |                                           |

3. Click on the Service tab in the left hand navigation menu.

| 1 My Assount       |                   |                                                   |                   | Welcome, Johnny Gage   Logou                                                         |
|--------------------|-------------------|---------------------------------------------------|-------------------|--------------------------------------------------------------------------------------|
| Drafile            | You are logged    | in. Welcome Johnny Gage.                          |                   |                                                                                      |
| Issued Application | My Acco           | ount                                              |                   |                                                                                      |
| Documents          | For more detail a | about any item, click the links on this page or i | in the left menu. |                                                                                      |
| Applications       |                   | Johnny Gage                                       |                   | 22                                                                                   |
| * Service          |                   | Number: 1117039<br>Issued: 06/21/2016             |                   | <ul> <li>22 Forms pending completion</li> <li>9 Items waiting in checkout</li> </ul> |
| Q Lookup           |                   | Expiration: 12/31/2018                            |                   |                                                                                      |
|                    | la                | am looking for                                    |                   |                                                                                      |

4. Select the service to add documents. Some users may have more than one service available based on his or her account permissions. A common example is the ambulance service license and the TEI license.

| All Service                                                                    |                                                                                                    |                           |            |             |                      |          |
|--------------------------------------------------------------------------------|----------------------------------------------------------------------------------------------------|---------------------------|------------|-------------|----------------------|----------|
| Click the name of the service to view a look for services beginning with a spe | Click the name of the service to view additional details about it. Use the search box to find a specific service or click the alphabet links to look for services beginning with a specific letter. |                           |            |             |                      | links to |
| 0                                                                              | GO CLEAR                                                                                                    |                           |            |             |                      |          |
| Services 🔺                                                                     | Service Permit Level                                                                                                    | Address                   | City       | County      | Phone                | Primary  |
| EMERGENCY! (Test Agency)<br>(9999) 👼 🖶 🖶                                       | ALS, BLS                                                                                                    | 2049 East 223rd<br>Street | Carson     | Los Angeles | 859-<br>256-<br>3565 |          |
| EMERGENCY! TEI (TEST TEI)<br>(#9998)                                           | EDUCATIONAL<br>INSTITUTION                                                                                                    | 300 North Main<br>St      | VERSAILLES | WOODFORD    |                      |          |

5. The left hand navigation menu will expand to reveal additional options. Find and select the Policies menu item.

| * Service         | Services Details                                                                    |  |  |  |
|-------------------|-------------------------------------------------------------------------------------|--|--|--|
| Policies          | Click the arrows beside a header to expand or collapse each section of information. |  |  |  |
| Medical Directors | Demographics Organization Staff                                                     |  |  |  |
| Personnel         |                                                                                     |  |  |  |
| Stations          | Details 🛇                                                                           |  |  |  |
| Vehicles          | Name: EMERGENCY! (Test Agency)                                                      |  |  |  |
| Documents         | Active: Active                                                                      |  |  |  |
| Ormites Arres     | Service Classification:                                                             |  |  |  |
| Service Areas     | Daylight Savings Time Use: Yes                                                      |  |  |  |
| Inspections       | Time Zone: (UTC-05:00) Eastern Time (US & Canada)                                   |  |  |  |

6. Click the red Submit Policy for Approval button.

| Services Policies and Protocols                                                                                                    |          |                                                      |               |                   |                 |            |
|----------------------------------------------------------------------------------------------------|----------|------------------------------------------------------|---------------|-------------------|-----------------|------------|
| The status of each policy will be updated as it moves through the review process.<br>To open a policy for editing or to add a document to that policy, click the name of the policy. To create a new policy or procotol to submit for<br>approval, click <i>Submit Policy for Approval</i> and fill out the details of the policy.<br>Submit Policy For Approval |          |                                                      |               |                   | I to submit for |            |
| Name 🔺                                                                                                    | Туре     | Classification                                       | Policy Number | Status            | Issued          | Expiration |
| 1234                                                                                                    | Protocol | (Ground & Air) Continuing Education<br>Plan          | 43221         | Pending<br>Review |                 |            |
| 1234                                                                                                    | Protocol | (Ground & Air) Haz-Mat, Criminal &<br>Terrorist Plan | 9876          | Pending<br>Review |                 |            |

7. Think of the policy and protocol section as a folder to house documents related to various topics. You can create multiple folders as needed. First select the Policy Type radio button option of Policy or Protocol, second select an option for the Policy Classification. Then select save.

| Add Policy For App       | proval Page                                                           |
|--------------------------|-----------------------------------------------------------------------|
| * Policy Name:           |                                                                       |
| * Policy Number:         |                                                                       |
| Policy Type:             | Policy     OProtocol                                                  |
| * Policy Classification: | Select Classification 🗸                                               |
| Policy Agent:            |                                                                       |
| Phone:                   |                                                                       |
| Address:                 |                                                                       |
|                          |                                                                       |
| Postal Code:             | Lookup                                                                |
|                          | Click "Lookup" to select City, County, and State for this postal code |
| City:                    |                                                                       |
| County:                  |                                                                       |
| State:                   | Select State                                                          |
| Created By:              | Gage Jr., Johnny Roderick                                             |
| Application Date:        | 06/27/2023                                                            |
| Notes:                   |                                                                       |
|                          |                                                                       |
|                          |                                                                       |
|                          |                                                                       |
|                          |                                                                       |
| 🖹 Save 🗧 🕈 Back          | 1                                                                     |

8. From there, a summary will appear. Here you can double check Policy Details and the Status of your submission. This is also where you can edit the policy or add documents if needed.

| Protocol Detail        |                                                                                  |
|------------------------|----------------------------------------------------------------------------------|
| Policy Name:           | Test Policy                                                                      |
| Policy Number:         | 1234                                                                             |
| Policy Type:           | Protocol                                                                         |
| Policy Classification: | (Ground & Air) Medical Protocol (Please upload a copy of your current protocols) |
| Requirement Number:    |                                                                                  |
| Requirement:           |                                                                                  |
|                        |                                                                                  |
| Status                 |                                                                                  |
| Policy Status:         | Pending Review                                                                   |
| Issued Date:           |                                                                                  |
| Expiration Date:       |                                                                                  |
| Created By:            | Gage Jr., Johnny Roderick                                                        |
| Application Date:      | 06/27/2023                                                                       |
| Approved By:           |                                                                                  |
| Approved Date:         |                                                                                  |
| Notes:                 |                                                                                  |
|                        |                                                                                  |
| Document               |                                                                                  |
| Name 🔺                 | File Size Modified                                                               |
| No Records             |                                                                                  |
|                        | Dura ta ta                                                                       |
| •                      | Records 0-                                                                       |
|                        |                                                                                  |
| Edit Policy Add L      | ocument - Back                                                                   |

9. If you need to reference the submission the future, you can find it under the Service Policies. Follow steps 1-5 to bring a list of submitted policies up.